# ONE180 Installation Manual

Version C April 2007

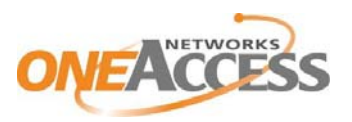

http://www.oneaccess-net.com

OneAccess 28, rue de la Redoute 92260 Fontenay aux Roses France

The law of 11 March 1957, paragraphs 2 and 3 of article 41, only authorizes, firstly, 'copies and reproductions strictly reserved for use by copyists and not for general use and, secondly, analyses and short quotations for the purpose of example and illustration. Therefore, 'any representation or reproduction, entire or partial, made without the consent of the author or his representatives is illegal' (paragraph 1 of article 40).

Any such representation or reproduction, made in any manner whatsoever, would therefore constitute an infringement of the law as sanctioned by articles 425 and in accordance with the penal code.

Information contained in this document is subject to change without prior notice and does not constitute any form of obligation on the part of OneAccess.

OneAccess and the distributors can in no case be held responsible for direct or indirect damage of any kind incurred as a result of any error in the software or guide.

Every care has been taken to ensure the exactitude of information in this manual. If however you discover an error, please contact OneAccess After Sales Service division.

Edition August 2006 1000 00 N 4022 844 C 00 ind. B

# How to Read this Manual

The present document is broken down into 8 chapters.

#### Chapter 1 – Safety Instructions

This chapter provides the safety instructions for use and installation of the router.

#### Chapter 2 – Router Description

This section describes the router front and rear panels and the associated technical characteristics.

#### Chapter 3 – Interface Description

This section describes the router interfaces.

#### Chapter 4 - Installation

This chapter describes how to modify the jumper positions and gives instructions to connect the router.

#### Chapter 5 – Power-up

This chapter describes the device power-up and how to monitor the self-test progress.

#### Chapter 6 – Technical Characteristics

This section describes technical characteristics such as operating conditions.

#### Chapter 7 – Directives and Standards

This chapter details the list of standards, which the device complies with.

#### Appendix – Connection Description

This chapter provides the pin-out of cables that are compatible with the router.

# **Table of Contents**

| HOW                                         | / TO READ THIS MANUAL                                                                                                    | 3                                      |
|---------------------------------------------|----------------------------------------------------------------------------------------------------|----------------------------------------|
| TABI                                        | LE OF CONTENTS                                                                                                    | 4                                      |
| 1<br>1.1<br>1.2<br>1.3                      | SAFETY INSTRUCTIONS<br>Connection to Power Supply<br>Overcurrent Protection<br>Safety Level Interface                                                                                                    |                                        |
| 2<br>2.1<br>2.2                             | DIRECTIVES AND STANDARDS<br>Declaration of Conformity<br>Standards                                                                                                    |                                        |
| 3<br>3.1<br>3.2<br>3.3<br>3.4               | ROUTER DESCRIPTION                                                                                                    |                                        |
| 4<br>4.1<br>4.2<br>4.3<br>4.4<br>4.5<br>4.6 | INTERFACE DESCRIPTION<br>G.SHDSL Interface (SHDSL)<br>Console interface (CONSOLE)<br>Switch Interface (SWITCH)<br>FXS Analog Interface (FXS)<br>FXO Analog Interface (FXO)<br>TO/S0 Digital Interface (ISDN BRI) | 17<br>17<br>18<br>19<br>20<br>21<br>22 |
| 5<br>5.1<br>5.2<br>5.3                      | INSTALLATION<br>Opening the Chassis<br>Extension Board<br>Connection                                                                                                    |                                        |
| 6                                           | POWER-UP                                                                                                    |                                        |
| 7<br>7.1<br>7.2<br>7.3                      | TECHNICAL CHARACTERISTICS<br>Climatic Environment<br>Power Supply<br>Dimensions                                                                                                    | 30<br>30<br>30<br>30<br>30<br>30       |
| 8<br>8.1<br>8.2                             | DIRECTIVES AND STANDARDS<br>Declaration of Conformity<br>Standards                                                                                                    |                                        |
| ANNI                                        | EXE A: CONSOLE CABLE                                                                                                    |                                        |

The following symbol instructs the user to read the manual carefully before any connection:

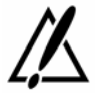

# 1.1 Connection to Power Supply

To connect the power supply, always follow these steps:

- Connect the DC input jack from the power supply to the DC 12V power input on the rear panel of the router,
- Connect the power supply to an AC electrical outlet (100-240 VAC). Plugging in the power supply turns on the router.

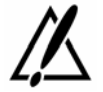

Unplug the AC input before assembling/disassembling any part on the device. The AC input is the part you must disconnect first. For safety reasons, you shall be able to easily access this part.

# 1.2 Overcurrent Protection

The product requires that the building's electrical installation is designed for protection against short-circuit (over current) protection.

A fuse or circuit breaker no larger than 240 VAC, 10A must be used on the phase conductors.

# 1.3 Safety Level Interface

All safety levels of the interfaces are described in each paragraph presenting the interfaces (paragraphs 3.1 to 3.6).

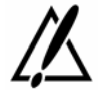

The interface modules and optional boards can be installed only in the products authorized by OneAccess and only by qualified staff as recommended in the installation manual.

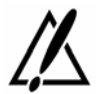

The ONE180 with FXS interfaces has got a screw located on the rear panel. This must be permanently connected to the main protective earth.

#### 2 **Directives and Standards**

#### 2.1 **Declaration of Conformity**

#### Déclaration de conformité suivant les directives R&TTE. DBT et CEM Declaration of Conformity according to R&TTE. LVD and EMC directives

**ONE 180** 

Routeur et adaptateur de réseau / Router and network adapter

| Tension d'alimentation / Supply voltage : | 100-240 Vac, 26,5 W, 50-60 Hz (12V -2,2A) |
|-------------------------------------------|-------------------------------------------|
| Avec les cartes / with the cards :        | BRI300, MF300, FXS300, WiFi               |

Nous déclarons que ce produit est présumé conforme aux exigences essentielles applicables des directives suivantes du Parlement Européen et du Conseil :

- la Directive R&TTE 1999/5/CE, du 9 mars 1999, concernant les équipements hertziens et les équipements terminaux de télécommunications et la reconnaissance mutuelle de leur conformité
- la Directive Basse Tension 73/23/CEE du 19 février 1973 concernant le rapprochement des législations des Etats Membres relatives au matériel électrique destiné à être employé dans certaines limites de tension :
- la Directive CEM 89/336/CEE du 3 mai 1989 concernant le rapprochement des législations des États membres relatives à la compatibilité électromagnétique, modifiée par la Directive 92/31/CEE du 28 avril 1992

We declare that this product has been given a presumption of conformity with the applicable essential requirements of the following directives of the European Parliament and of the Council :

- R&TTE Directive 1999/5/EC of march 9# 1999, on radio equipment and telecommunication terminal equipment and the mutual recognition of their conformity :
- Low Voltage Directive 73/23/EEC of february 19th 1973, on the harmonization of the laws of Member States relating to electrical equipment designed for use within certain voltage limits; EMC Directive 89/336/EEC of may 3<sup>rd</sup> 1989 on the approximation of the laws of the Member States
- relating to electromagnetic compatibility, amended by Directive 92/31/EEC of april 28th 1992.

Nous déclarons que les normes harmonisées suivantes ont été utilisées pour démontrer cette présomption de conformité et ont donné lieu aux rapports de tests suivants, disponibles sur demande.

We declare that the following harmonised standards were used to demonstrate this presumption of conformity and the results are included in the following tests reports, which can be made available on request.

IEC 60950-1:2001 / EN 60950-1:

EN300 386 V1.3.3

2001, First Edition

EN301 489-17 V1.2.1 FN300 328 V1.6.1

(2005-04)(2002-08) (2004-11)

Laboratoire Gyl Technologie pour la Sécurité - Gyl Technologie Laboratory for Safety Laboratoire Gyl Technologie pour CEM - Gyl Technologie Laboratory for EMC

Le produit est marqué du symbole « CE » en application des directives citées ci-dessus. The product is marked with the « CE » symbol in accordance with the directives mentionned above.

Responsable autorisé / Authorized signatory :

Directeur Général / Chief Operating Officer

Nom / Name : Denis BEHAGHEL

# 2.2 Standards

The ONE180 is designed in conformity with the standards listed hereafter, provided that the basic housing, modules, interface boards and installation kits are mounted as recommended in the corresponding installation manual(s).

| Safety                                                                                                    |  |  |  |  |  |  |
|----------------------------------------------------------------------------------------------------|--|--|--|--|--|--|
| EN60950-1: 2001, First<br>EditionSafety of information technology equipment, including electric<br>business equipment. |  |  |  |  |  |  |
|                                                                                                    |  |  |  |  |  |  |
| Environment:                                                                                                    |  |  |  |  |  |  |
| Climatic, physico chemical, mechanic, packing                                                                          |  |  |  |  |  |  |
| ETS 300 019-1 (95) Environmental conditions and environmental testing for telecommunication equipment                  |  |  |  |  |  |  |

# In use: Temperature Controlled

| -                                                |                                                    |  |  |  |  |
|--------------------------------------------------|----------------------------------------------------|--|--|--|--|
| Test specification:                              | Part 1, Classification of environmental conditions |  |  |  |  |
| - class T3.1 (normal)                            |                                                    |  |  |  |  |
| - class T3.1 (exceptional)                       |                                                    |  |  |  |  |
| Storage: partly temperature controlled           |                                                    |  |  |  |  |
| T1.1 Part 2, Specification of environmental test |                                                    |  |  |  |  |
| Transportation: careful Transportation           |                                                    |  |  |  |  |
| T2.3                                             |                                                    |  |  |  |  |

| Electromagnetic Compatibility, immunity |                                                                                                    |  |  |  |  |
|-----------------------------------------|----------------------------------------------------------------------------------------------------|--|--|--|--|
| ETSI EN 301 489-17 V1.2.1<br>(2002-08)  | ElectroMagnetic Compatibility (EMC) standard for radio equipment<br>and services.<br>Part 17: Specific conditions for 2,4 GHz wideband transmission<br>systems and 5 GHz high performance RLAN equipment. |  |  |  |  |
| ETSI EN 300 328 V1.6.1                  | Data transmission equipment operating in the 2,4 GHz ISM band<br>and using wide band modulation techniques;<br>Harmonized EN covering essential requirements under article 3.2<br>of the R&TTE Directive. |  |  |  |  |
| ETSI EN 300 386 V.1.3.3<br>(2005-04)    | Telecommunication network equipment;<br>ElectroMagnetic Compatibility (EMC) requirements.                                                                                                    |  |  |  |  |

| Waste Electrical and Electronic Equipment                                                                                                  |                                                          |  |  |  |  |
|----------------------------------------------------------------------------------------------------|----------------------------------------------------------|--|--|--|--|
| 202/96/EC                                                                                                    | The ONE180 respects the European directive on the waste  |  |  |  |  |
| 202/ 90/20                                                                                                    | disposal from the electrical and electronics components. |  |  |  |  |
| Restricted use of Hazardous Substances (RoHS)                                                                                              |                                                          |  |  |  |  |
| 2002/95/EC The ONE180 respects the European directive on the restricted u<br>of Hazardous Substances in electric and electronic equipment. |                                                          |  |  |  |  |

# 3 Router Description

# 3.1 Hardware Description

This section details the various types of services offered by the ONE180. The described configurations are the maximum configurations for the motherboard and the extension modules. Other configurations can be derived by under-equipment. Indeed, the ONE180 can have fewer interfaces compared to those presented below. The acronyms mentioned in bold between brackets locate markings of the interfaces back panel.

# 3.1.1 Motherboard Interface

The ONE180 motherboard is equipped with the following interfaces. The interface marking is indicated in bold and between brackets.

- 1 G.SHDSL access network (2 or 4 wires) (SHDSL),
- 1 Console port (CONSOLE),
- 1 Managed switch 4 ports (SWITCH).

Optional Interfaces factory mounted:

 WLAN 802.11b/g with 2 antennas (managed by the method « antenna diversity »).

#### 3.1.2 Extension Modules

Additional services are available in option on the daughter-board described below.

#### 3.1.2.1 2 BRI and 2 FXS board

This board in its complete configuration has the following interfaces. The interface marking is indicated in bold and between brackets.

- 2 ISDN Basic Rate Interfaces S0/T0 configurable TE or NT mode (ISDN BRI),
- 2 Analog voice interfaces FXS (FXS).

#### 3.1.2.2 4 BRI and 2 FXS board

This board in its complete configuration has the following interfaces. The interface marking is indicated in bold and between brackets.

4 ISDN Basic Rate Interfaces S0/T0 configurable TE or NT mode (ISDN BRI),

• 2 Analog voice interfaces FXS (FXS).

#### 3.1.2.3 8 FXS and 1 FXO board

This board in its complete configuration has the following interfaces. The interface marking is indicated in bold and between brackets.

- 8 Analog voice interfaces FXS (FXS).
- 1 analog access designed to connect telephone line (FXO interface) (FXO),

#### 3.1.2.4 4 BRI board

This board in its complete configuration has the following interfaces. The interface marking is indicated in bold and between brackets.

4 ISDN Basic Rate Interfaces S0/T0 configurable TE or NT mode (ISDN BRI).

#### 3.1.2.5 4 + 4 BRI board

This board in its complete configuration has the following interfaces. The interface marking is indicated in bold and between brackets.

- 4 ISDN Basic Rate Interfaces S0/T0 configurable TE or NT mode (ISDN BRI).
- 4 ISDN Basic Rate Interfaces S0/T0 in TE mode (ISDN BRI).

# 3.2 Front Panel

The front panel is provided with LEDS, which inform about the status of several router functions.

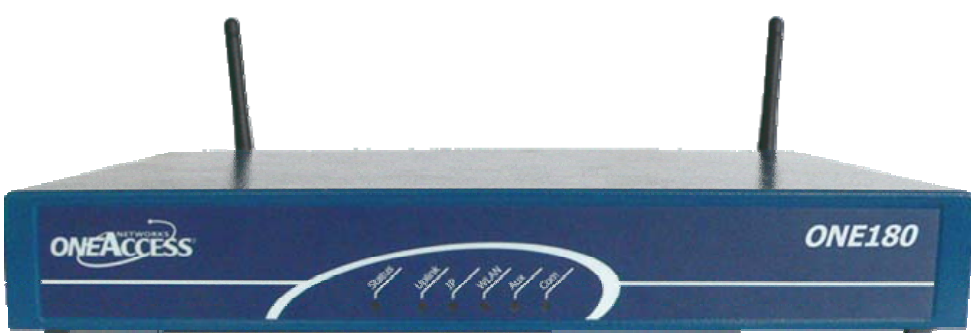

Figure 1. Front Panel

| Leds   | OFF                                | Green                                              | Red                                                            | Blinking Red                                                                       | Orange                                                                            | Blinking<br>Green                                                            |
|--------|------------------------------------|----------------------------------------------------|----------------------------------------------------------------|------------------------------------------------------------------------------------|-----------------------------------------------------------------------------------|------------------------------------------------------------------------------|
| Status | Switched<br>Off                    | Switched On<br>& Operational                       | Switched On & Not operational                                  |                                                                                    |                                                                                   | Reboot in<br>progress                                                        |
| Uplink | No<br>SHDSL<br>lines<br>configured | All SHDSL<br>lines are<br>synchronized             | All SHDSL lines<br>are not<br>synchronized<br>(loss of signal) | Minimum one<br>configured<br>SHDSL line is not<br>synchronized<br>(loss of signal) |                                                                                   | Minimum<br>one SHDSL<br>line is in the<br>progress of<br>synchroniz<br>ation |
| IP     | Not used                           | All IP<br>interfaces are<br>up                     | All IP interfaces<br>are down                                  |                                                                                    | At least one<br>IP Interface<br>is not up<br>(example:<br>PPPoA not<br>connected) |                                                                              |
| WLAN   | Not used                           | Interface up                                       |                                                                |                                                                                    |                                                                                   | Traffic in<br>progress                                                       |
| Aux    | No auto<br>configurat<br>ion       | Auto<br>configuration<br>successfully<br>completed |                                                                |                                                                                    |                                                                                   | Auto<br>configuratio<br>n in<br>progress                                     |

# 3.3 Rear Panel

This section details the various types of ONE180 rear panel so that the user can identify the interface type and port numbering.

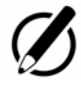

It should be noted that only the fully-loaded configurations are represented. Other configurations can be derived by not providing some interfaces represented on the product. The configurations below are presented as an example. OneAccess reserves the right to market them or not.

# 3.3.1 Configuration with 2 BRI, 2 FXS

The interface marking is indicated in bold and between brackets.

All the connectors are located on the rear panel:

- 1 SHDSL access port (RJ45) (SHDSL),
- 1 Configuration port and debug (RJ45) (CONSOLE),
- 4 FastEthernet switch ports (RJ45) (SWITCH E3-0/3 to E0-0/0),
- 2 Analog voice interfaces to connect telephones (FXS interface) (RJ45), (FXS L2-5/2 to L3-5/3)
- 2 ISDN Basic Rate Interface (RJ45) (ISDN BRI L0-5/0 to L1-5/1),
- Input for the external power supply connector (DC input jack, 12V-2.2A),
- 2 connectors for WLAN antenna.

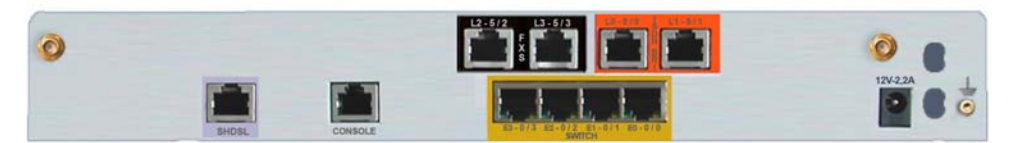

Figure 2. Rear panel with 2 BRI and 2 FXS

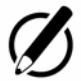

# 3.3.2 Configuration with 4 BRI, 2 FXS

The interface marking is indicated in bold and between brackets.

All the connectors are located on the rear panel:

- 1 SHDSL access port (RJ45) (SHDSL),
- 1 Configuration port and debug (RJ45) (CONSOLE),
- 4 FastEthernet switch ports (RJ45) (SWITCH E3-0/3 to E0-0/0),
- 2 Analog voice interfaces to connect telephones (FXS interface) (RJ45), (FXS L4-5/4 to L5-5/5)
- 4 ISDN Basic Rate Interface (RJ45) (ISDN BRI L0-5/0 to L3-5/3),
- Input for the external power supply connector (DC input jack, 12V-2.2A),
- 2 connectors for WLAN antenna.

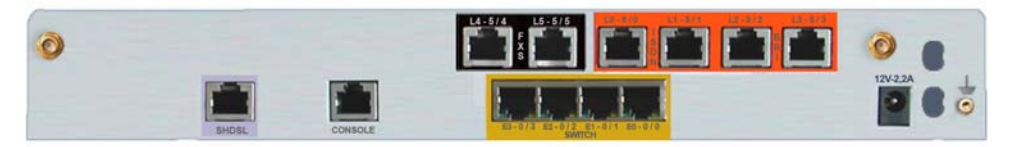

Figure 3. Rear panel with 4 BRI and 2 FXS

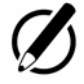

# 3.3.3 Configuration with 8 FXS, 1 FXO

The interface marking is indicated in bold and between brackets.

All the connectors are located on the rear panel:

- 1 SHDSL access port (RJ45) (SHDSL),
- 1 Configuration port and debug (RJ45) (CONSOLE),
- 4 FastEthernet switch ports (RJ45) (SWITCH E3-0/3 to E0-0/0),
- 8 Analog voice interfaces to connect telephones (FXS interface) (RJ45), (FXS L0-5/0 to L7-5/7)
- 1 analog telephone access to connect telephone line (FXO interface) (RJ45), (FXO L8-5/8),
- Input for the external power supply connector (DC input jack, 12V-2.2A),
- 2 connectors for WLAN antenna.

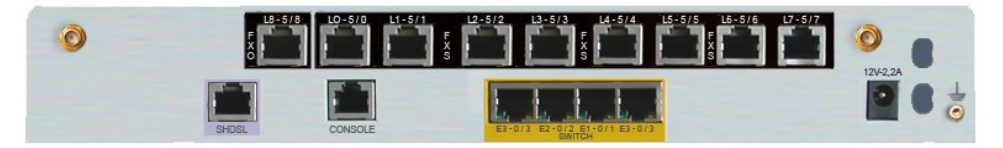

Figure 4. Rear panel with 8 FXS and 1 FXO

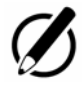

# 3.3.4 Configuration with 4 BRI

The interface marking is indicated in bold and between brackets.

All the connectors are located on the rear panel:

- 1 SHDSL access port (RJ45) (SHDSL),
- 1 Configuration port and debug (RJ45) (CONSOLE),
- 4 FastEthernet switch ports (RJ45) (SWITCH E3-0/3 to E0-0/0),
- 4 ISDN Basic Rate Interface (RJ45) (ISDN BRI L0-5/0 to L3-5/3),
- Input for the external power supply connector (DC input jack, 12V-2.2A),
- 2 connectors for WLAN antenna.

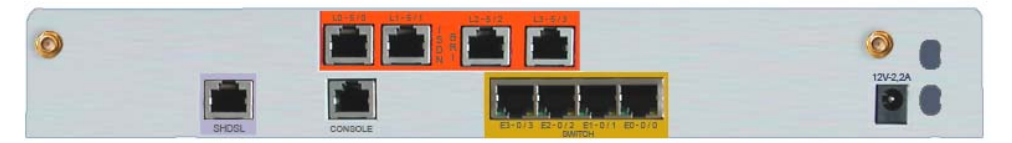

Figure 5. Rear panel with 4 BRI

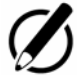

# 3.3.5 Configuration with 4 + 4 BRI

The interface marking is indicated in bold and between brackets.

All the connectors are located on the rear panel:

- 1 SHDSL access port (RJ45) (SHDSL),
- 1 Configuration port and debug (RJ45) (CONSOLE),
- 4 FastEthernet switch ports (RJ45) (SWITCH E3-0/3 to E0-0/0),
- 4 ISDN Basic Rate Interface NT/TE (RJ45) (ISDN BRI L0-5/0 to L3-5/3),
- 4 ISDN Basic Rate Interface TE (RJ45) (ISDN BRI L4-5/4 to L7-5/7),
- Input for the external power supply connector (DC input jack, 12V-2.2A),
- 2 connectors for WLAN antenna.

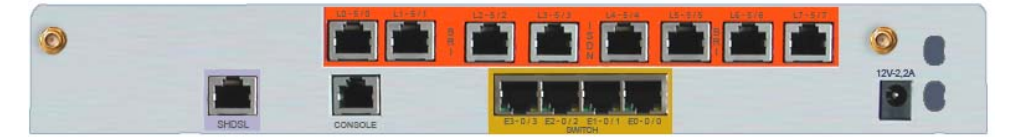

Figure 6. Rear panel with 4 + 4 BRI

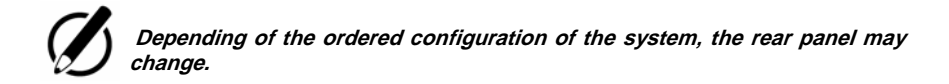

# 3.4 Configuration Identification

The different device configurations are identified by adding one or several letters to the device naming and printed on the router labelling sticker.

Option codification:

- **B**: Digital voice interfaces (BRI)
- V: Analog voice interfaces (FXS)
- D: G.SHDSL access 1 to 2 pairs (2 to 4 wires),
- 8: 8 voice communication channels available
- W: Wireless LAN

Example:

ONE180-4B-2V D8 is an ONE180 router equipped with:

- 1 access G.SHDSL 2/4 wires,
- 4 BRI interfaces
- 2 FXS interfaces
- 8 voice communications

# 4 Interface Description

# 4.1 G.SHDSL Interface (SHDSL)

# 4.1.1 Safety Level of G.SHDSL (SHDSL) interface

The G.SHDSL interface is TNV-1 (Telephone Network Voltage type 1).

It must be connected to a standard telephone line (external).

# 4.1.2 Characteristics

- ITU-T G.991.2 for the G.SHDSL (Annex A and B), 2 or 4 wires,
- Capacity:
  - SHDSL 1 pair (2 wires): 192 kbps up to 2 320 kbps,
  - SHDSL 2 pairs (4 wires): 384 kbps up to 4 640 kbps.

# 4.1.3 Connector Pinout

RJ45 connector:

|               | Pin | Signal | Pin | Signal |
|---------------|-----|--------|-----|--------|
| and Milling   | 1   | Line 2 | 5   | Line 1 |
| - Andrewski - | 2   | Line 2 | 6   | NC     |
| 181.          | 3   | NC     | 7   | NC     |
|               | 4   | Line 1 | 8   | NC     |

#### 4.1.4 Cables

For the connection of the G.SHDSHL interface, use the shielded cable that comes with the equipment.

# 4.2 Console interface (CONSOLE)

# 4.2.1 Characteristics

- RS232,
- 9600 bps,
- 8 bits, 1 bit for stop, no parity.

# 4.2.2 Connector Pinout

RJ45 connector:

|                                                                                                    | Pin | Signal | Pin | Signal |
|----------------------------------------------------------------------------------------------------|-----|--------|-----|--------|
| and the second                                                                                                    | 1   | ТХ     | 5   | NC     |
| - Concentration -                                                                                                    | 2   | RX     | 6   | NC     |
| 81                                                                                                    | 3   | GND    | 7   | NC     |
| and the second second se | 4   | NC     | 8   | NC     |

- TX: Emission
- RX: Reception
- NC: Not Connected
- GND: Ground

#### 4.2.3 Cable

The console cable is defined in Appendix A.

# 4.3 Switch Interface (SWITCH)

#### 4.3.1 Safety level of Switch interface

The Ethernet 10/100 Mbps auto-sense has a 'SELV' (Safety Extra Low Voltage) interface.

They must be used only for indoor applications, connected to a 10/100 Mbps interface, which has also the 'SELV' characteristics.

#### 4.3.2 Characteristics

The Ethernet Switch function offers 4 additional Ethernet ports. Each of this port can be switched and/or routed.

- 10/100 Mbits/s,
- Half or full duplex,
- Auto-negotiation,
- Auto MDI/MDIX.

#### 4.3.3 Meaning of LED colors

| Green LED Lit       | Link active         |
|---------------------|---------------------|
| Blinking yellow LED | Traffic in progress |

# 4.3.4 Connector Pinout

RJ45 connector:

|          | Pin | Signal | Pin | Signal |
|----------|-----|--------|-----|--------|
| 1 8      | 1   | TD (+) | 5   | NC     |
| Choose I | 2   | TD (-) | 6   | RD (-) |
|          | 3   | RD (+) | 7   | NC     |
|          | 4   | NC     | 8   | NC     |

# 4.3.5 Cables

The cables are shielded, crossover/straight cables with 4 twisted pairs. The switch supports auto detection of crossover/straight cable ('auto-MDI/MDI-X detection'); the transmission pairs are (1-2) and receive (3-6).

# 4.4 FXS Analog Interface (FXS)

The FXS interface enables the connection of up to 8 analog telephone lines thus providing up to 8 analog voice interfaces.

The connection of the FXS interfaces is done via RJ45 connectors (1 connector per FXS).

# 4.4.1 Safety Level of FXS Interface

The FXS modules offer up to 8 FXS accesses (RJ45 connectors). These Interfaces are TNV-2.

# 4.4.2 Characteristics

- Line impedance: 600  $\Omega$  or complex,
- Frequency range of the ringing signal: 16Hz to 70 Hz,
- Voltage of the ringing signal: > 37,4VRMS for a load of 1 REN (6,93K + 8μF @ 20Hz) in the frequency range,
- Line current: 27 mA max. for a line resistance <1000 Ω,</li>
- Polarity inversion of the TIP and RING pins,
- Line current <2mA in the power-down mode,
- Q.23 dialing,
- Ringer Equivalency Number (REN) : 1

# 4.4.3 Connector Pinout

The connection to the analog voice interface is made on the rear panel via an RJ45 connector. The connector pinout is as follows:

|                                                                                                    | Pin | Signal | Pin | Signal |
|----------------------------------------------------------------------------------------------------|-----|--------|-----|--------|
| and the second                                                                                                    | 1   | NC     | 5   | TIP    |
| - and a second second                                                                                                    | 2   | NC     | 6   | NC     |
| 81                                                                                                    | 3   | NC     | 7   | NC     |
| and the second second se | 4   | RING   | 8   | NC     |

#### 4.4.4 Cables

The cable used for a connection toward an analog phone is an unshielded cable including 1 twisted pair.

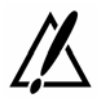

The ONE180 with FXS interfaces has got a screw marked located on the rear panel. This must be permanently connected to the main protective earth.

# 4.5 FXO Analog Interface (FXO)

The FXO module enables the connection of 1 analog telephone line.

The connection of the FXO interfaces is done via RJ45 connectors (1 connector per FXO).

These Interfaces are TNV-3.

# 4.5.1 Connector Pinout

**RJ45** Connector:

|                   | Pin | Signal | Pin | Signal |
|-------------------|-----|--------|-----|--------|
| and the second    | 1   | NC     | 5   | TIP    |
| - Concentration - | 2   | NC     | 6   | NC     |
| 81                | 3   | NC     | 7   | NC     |
|                   | 4   | RING   | 8   | NC     |

# 4.5.2 Cables

The cable used for a connection toward a standard analog phone is an unshielded cable including 1 twisted pair.

# 4.6 T0/S0 Digital Interface (ISDN BRI)

The ONE180 supports up to 4 ISDN T0/S0 interfaces. The interfaces can be configured in TE or NT.

The ONE180 can receive a module that has 2 or 4 digital interfaces. The connection of the digital voice interface is carried out on the rear panel via RJ45 connectors (1 connector per interface).

# 4.6.1 Safety Level of T0/S0 Interface

The T0/S0 modules marked ISDN BRI offer up to 4 ISDN (BRI) interfaces (RJ45 connector). These interfaces are TNV-1.

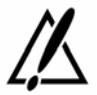

The factory configuration of these interfaces is T0, NT mode. Do not connect the interfaces to a public ISDN access without adapting jumper position, which can damage the product immediately.

# 4.6.2 Connector Pinout

The connection to the access voice interface is made on the rear panel via an RJ45 connector. The connector pinout is as follows:

|                   | Pin | Signal | Pin | Signal |
|-------------------|-----|--------|-----|--------|
| and the second    | 1   | NC     | 5   | TX (-) |
| - Concentration - | 2   | NC     | 6   | RX (-) |
| 81                | 3   | RX (+) | 7   | NC     |
|                   | 4   | TX (+) | 8   | NC     |

# 4.6.3 Jumper Setting

Every ISDN interface has four jumpers making it possible to configure the following options:

- 100 Ohms impedance adaptation,
- Power-feeding for ISDN phones

The drawing below presents the position of the 4 blocks of 4 jumpers on the daughter card of the configuration ONE180-4B D8 and the WATCHDOG, RESET and JTAG position on the motherboard:

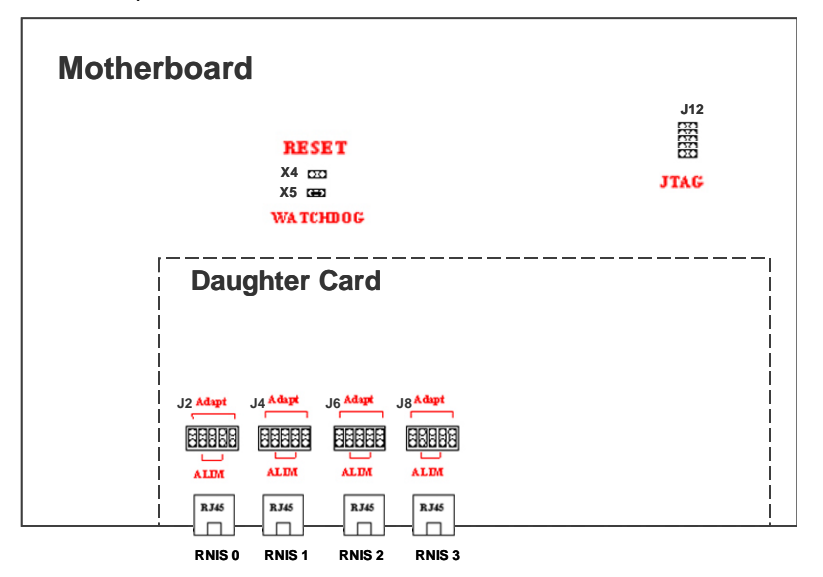

The drawing below presents the position of the 4 blocks of 4 jumpers on the daughter card of the configuration ONE180-2B-2V D8 (RNIS 0-1) and ONE180-4B-2V D8 (RNIS 0-3) and the WATCHDOG, RESET and JTAG position on the motherboard:

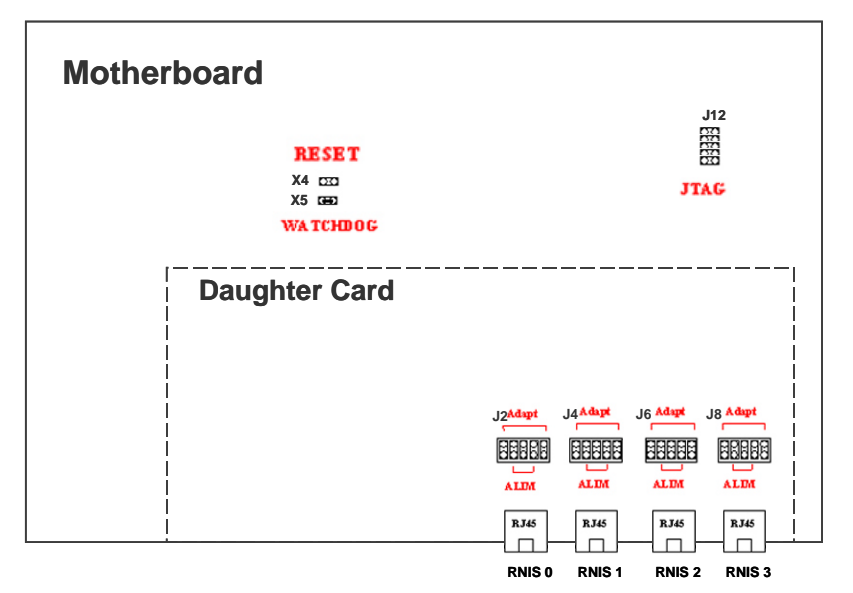

The WATCHDOG jumper must always be connected so that OneAccess guarantees the correct operation of the ONE180.

100 Ohms Adaptation Sending Pair 100 Ohms Adaptation Receiving Pair Power supply 30VN Not used

Description of a block of jumpers for a BRI interface:

Each block of jumpers allows:

- To connect or not a 100 Ohms impedance adaptation,
- To connect the power supply for ISDN terminal (30 volts).

For the power feeding, jumpers operating in pairs:

- No power feeding, both jumpers removed,
- With power feeding, both jumpers set.

For 100 Ohms adaptation, jumpers can be used in sending, in receiving or in sending/receiving.

You find below some examples of configurations according to the position of the jumpers:

Configuration without impedance adaptation and power feeding of the terminal:

| A0001     | Configuration | 100 Ohms impedance adaptation disconnected.   |
|-----------|---------------|-----------------------------------------------|
| 10 -2011- |               | Power feeding for ISDN terminal disconnected. |

Configuration with impedance adaptation and without power feeding of the terminal:

| Adapt 2 | Configuration | 100 Ohms impedance adaptation<br>connected. The first jumper of the pair is<br>associated with the transmission, the<br>second one with the reception. |
|---------|---------------|----------------------------------------------------------------------------------------------------|
| 10      |               | Power feeding for ISDN terminal disconnected.                                                                                                    |

Configuration without impedance adaptation and with power feeding of the terminal:

|                                              | Configuration | 100 Ohms impedance adaptation disconnected. |
|----------------------------------------------|---------------|---------------------------------------------|
| 10 - 21 - 21<br>10 - 21 - 21<br>10 - 21 - 21 |               | Power feeding for ISDN terminal connected.  |

Configuration with impedance adaptation and with power supply of the terminal:

| Padarit-iii | Configuration | 100 Ohms impedance adaptation<br>connected. The first jumper of the pair is<br>associated with the transmission, the<br>second one with the reception. |
|-------------|---------------|----------------------------------------------------------------------------------------------------|
| 10 напана   |               | Power feeding for ISDN terminal connected.                                                                                                    |

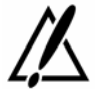

Always unplug the power AC cable before any hardware maintenance operation.

This chapter describes assembling/disassembling operations for optional modules. The user should be aware that the router software auto-detects on-board modules and interfaces.

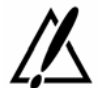

All vacant slots of the rear panel must be obstructed with suitable faceplates in order to guarantee the respect of the EMC standards as defined in Chapter 7. Directives and Standard

# 5.1 Opening the Chassis

- 1 Unlock the 2 screws located on each side of the cover,
- 2 Remove the cover.

# 5.2 Extension Board

The installation or exchange of a daughter board requires remove the cover (see chapter 4.1).

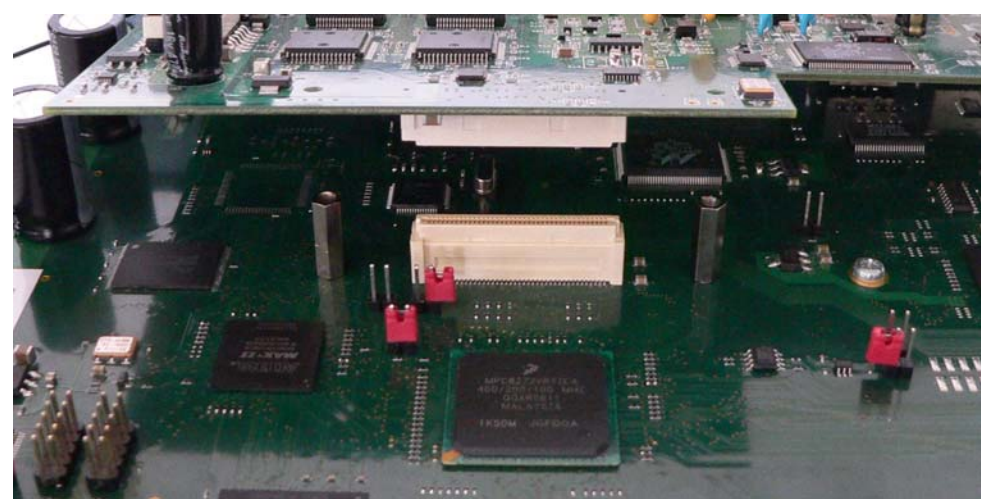

Figure 7. Removal-Installation of an Extension Board

# 5.2.1 Removal of an extension board

- Unscrew and remove the cover,
- Unscrew the fixing stand of the module on the motherboard,
- Loosen the module from the motherboard connection connector,
- Loosen the module from the motherboard connector by gently separating the motherboard and the module.

#### 5.2.2 Installation of an extension board

- Unscrew and remove the cover,
- Remove the protective faceplate of the slot,
- Position the module so that the module metallic faceplate fits in the place made available by the removal of the faceplate,
- Lower the module while aligning the module with the motherboard connector,
- Plug the module into the motherboard connector,
- Screw the fixing stand.

# 5.3 Connection

The external power supply is connected on the rear panel of the device.

The external power supply is delivered with the router package.

- Connect the 'jack' connector of the external power supply to the connector marked '12V-2.2A' device connector,
- Secure the power supply connection by installing the DC power supply cord into the plastic ring.

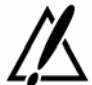

The device shall not be used with another power supply than a power supply provided by OneAccess.

# 6 Power-up

To power up the device, always follow these steps:

- Connect the DC power input jack from the power supply to the DC power input of the rear panel of the router,
- Connect the power supply to the AC mains (100-240 V AC). The connection of the power supply causes the switch-on of the equipment.

Few seconds after power-on, the device performs a series of self-tests and loads the software into memory (RAM), during which the 'STATUS' LED on the front panel blinks:

- The 'STATUS' LED light remains steady green if software initialization was successful,
- The 'STATUS' LED blinks in case of software absence or error during software loading.

Refer to the Software and ONEOS User Guide for more information.

# 7 Technical Characteristics

# 7.1 Climatic Environment

**Operating Conditions:** 

| Temperature            | $0^{\circ} \ C \leq T \leq 45^{\circ} C$ |
|------------------------|------------------------------------------|
| Relative Humidity (HR) | $5\% \leq HR \leq 80\%$                  |
| Absolute Humidity      | $\leq$ 24g / m3                          |
| Altitude               | ≤ 2500 m                                 |

# Storage Environment:

| Temperature            | - 25° C to 55° C        |
|------------------------|-------------------------|
| Relative Humidity (HR) | $5\% \leq HR \leq 80\%$ |
| Absolute Humidity      | $\leq$ 24g / m3         |
| Altitude               | ≤ 2500 m                |

# 7.2 Power Supply

• External Power Supply 100-240 VAC / 26,5W (12V - 2,2A),

# 7.3 Dimensions

The dimensions of the housing are:

| Width  | 320 mm |
|--------|--------|
| Height | 1 U    |
| Depth  | 200 mm |

- 8 Directives and Standards
- 8.1 Declaration of Conformity

In progress

# 8.2 Standards

The ONE180 is designed in conformity with the standards listed hereafter, provided that the basic housing, modules, interface boards and installation kits are mounted as recommended in the corresponding installation manual(s).

| Security                        |                                                                                      |
|---------------------------------|--------------------------------------------------------------------------------------|
| EN60950-1:2001<br>First Edition | Safety of information technology equipment, including electrical business equipment. |

| Energy          |                                                                                                    |
|-----------------|----------------------------------------------------------------------------------------------------|
| ETSI EN 300 132 | Power supply interface at the input to telecommunications equipment                                                                                                   |
| Part 1          | Operated by alternating current (ac) derived from direct current (dc) sources ETSI EN 300 132-3 : Power supply interface at the input to telecommunications equipment |
| • Part 3        | Operated by rectified current source, alternating current source or direct current source up to 400 V Security                                                        |

| Environment :                                                                  |                                                                                    |  |
|--------------------------------------------------------------------------------|------------------------------------------------------------------------------------|--|
| Climatic, physico chemical                                                     | , mechanic, packing                                                                |  |
| ETS 300 019-1 (95)                                                             | Environmental conditions and environmental testing for telecommunication equipment |  |
| In use : Temperature Controlled                                                |                                                                                    |  |
| Test specification:<br>- class T3.1 (normal)<br>- class T3.1<br>(exceptionnal) | Part 1, Classification of environmental conditions                                 |  |
| Storage: partly tempera                                                        | ture controlled                                                                    |  |
| T1.1                                                                           | Part 2, Specification of environmental test                                        |  |
| Transportation: careful                                                        | transportation                                                                     |  |
| T2.3                                                                           |                                                                                    |  |

| Telecom                           |                                                                                                    |
|-----------------------------------|----------------------------------------------------------------------------------------------------|
| ITU-T K21 on G.SHDSL<br>(2003-07) | Resistibility of telecommunication equipment installed in customer premises to over-voltages and over-currents |

| Electromagnetic Compatibility, immunity |                                                                                                    |  |  |  |
|-----------------------------------------|----------------------------------------------------------------------------------------------------|--|--|--|
| EN 300386 V.1.3.3<br>(2005-04)          | Telecommunication network equipment;<br>ElectroMagnetic Compatibility (EMC) requirements                                                                                                    |  |  |  |
| EN 301489-17 V1.2.1<br>(2002-08)        | ElectroMagnetic Compatibility (EMC) standard for radio equipment<br>and services;Part 17:<br>Specific conditions for 2,4 GHz wideband transmission systems<br>and 5 GHz high performance RLAN equipment                                   |  |  |  |
| EN 300328 V1.6.1<br>(2004-11)           | Wideband transmission systems;<br>Data transmission equipment operating in the 2,4 GHz ISM band<br>and using wide band modulation techniques;Harmonized EN<br>covering essential requirements under article 3.2 of the R&TTE<br>Directive |  |  |  |

| Waste Electrical and Electronic Equipment |             |                       |                         |            |                          |                        |    |     |       |
|-------------------------------------------|-------------|-----------------------|-------------------------|------------|--------------------------|------------------------|----|-----|-------|
| 2002/96/EC                                | The<br>disp | ONE180<br>osal from t | respects<br>he electric | the<br>and | European<br>electronic e | directive<br>quipment. | on | the | waste |

| Restricted use of Hazardous Substances (RoHS) |                                                                                                    |  |
|-----------------------------------------------|----------------------------------------------------------------------------------------------------|--|
| 2002/95/EC                                    | The ONE180 respects the European directive on the restricted use of Hazardous Substances in electric and electronic equipment. |  |

# Annexe A: Console Cable

Catalog reference: 4 022 332 B 00 Ed A

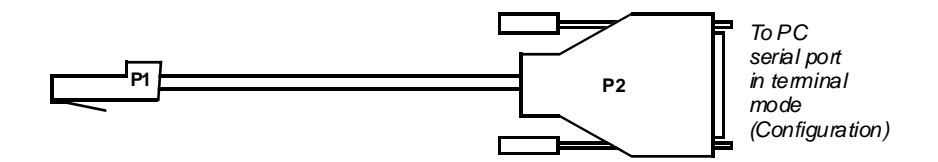

| RJ45 - P1 | SIGNAL | SUB-D 9 Pts<br>Female - P2 |
|-----------|--------|----------------------------|
| 1         | TX     | 2                          |
| 2         | RX     | 3                          |
| 3         | GND    | 5                          |